## Sommario

| INT | RODUZIONE                                                                                    | . 11 |
|-----|----------------------------------------------------------------------------------------------|------|
| 1.  | PASSARE A RHINOCEROS                                                                         | . 13 |
|     | I paradigmi di modellazione                                                                  | 14   |
|     | Perché Rhinoceros, un modellatore di superfici?                                              | 16   |
|     | Adottare il paradigma di modellazione di Rhinoceros                                          | 18   |
|     | Architettura e Rhinoceros                                                                    | 20   |
| 2.  | COSA SONO LE SUPERFICI                                                                       | . 23 |
|     | Gli elementi base di Rhinoceros: superfici, superfici tagliate, solidi chiusi, solidi aperti | 23   |
|     | Comandi di creazione delle superfici                                                         | 25   |
|     | Estrusione                                                                                   | 26   |
|     | Sweep 1 Binario                                                                              | 27   |
|     | Loft                                                                                         | 28   |
|     | Sweep 2 Binari                                                                               | 29   |
|     | Rivoluzione e Rivoluzione su Binario                                                         | 30   |
|     | Note sull'uso delle sezioni                                                                  | 31   |
| 3.  | MODELLARE UN INTERNO                                                                         | . 33 |
|     | Introduzione                                                                                 | 33   |
|     | Disegnare la pianta di un appartamento o di un edificio                                      | 33   |
|     | Per partire bene: Set-up del foglio di lavoro                                                | 33   |
|     | Tracciare i muri - metodo 1                                                                  | 35   |
|     | Tracciare i muri - metodo 2                                                                  | 40   |
|     | I blocchi, gestire elementi ripetitivi come i serramenti                                     | 42   |
|     | Elevazione del modello, da 2D a 3D                                                           | 45   |
| 4.  | MODELLARE UNA COPERTURA A FALDE                                                              | . 51 |
|     | Introduzione                                                                                 | 51   |
|     | Realizzare la copertura                                                                      | 51   |
|     | Primo piano con terrazzo                                                                     | 57   |
| 5.  | MODELLARE UNA SCALA                                                                          | 63   |
|     | Introduzione                                                                                 | 63   |
|     | Preparare la scena per la costruzione della scala                                            | 63   |

|     | La costruzione della scala                                                    | 66  |
|-----|-------------------------------------------------------------------------------|-----|
|     | Modificare il muro per accogliere la scala                                    | 68  |
|     | Il modello 3D della scala                                                     | 69  |
|     | Realizziamo il muro laterale - corrimano                                      | 72  |
| 6.  | MODELLARE LA VASCA DA BAGNO                                                   | 73  |
|     | Introduzione                                                                  | 73  |
|     | Costruire le sezioni principali                                               | 74  |
|     | Costruzione delle superfici                                                   | 77  |
|     | Un solo comando tanti risultati                                               | 77  |
|     | Costruzione della vasca                                                       | 78  |
|     | Realizziamo i raccordi                                                        | 83  |
|     | Opzioni avanzate di creazione delle superfici: la rigenerazione delle sezioni | 84  |
| 7.  | MODELLARE UNA POLTRONA                                                        |     |
|     | Introduzione                                                                  | 87  |
|     | Modellare la poltrona                                                         | 87  |
|     | Lo schienale                                                                  | 87  |
|     | Il cuscino posteriore                                                         | 95  |
|     | La base                                                                       | 99  |
|     | Il bracciolo                                                                  | 100 |
|     | Il cuscino della seduta                                                       | 107 |
| 8.  | COSTRUIRE UN EDIFICIO A TORRE                                                 | 111 |
|     | Impostare il volume principale                                                | 111 |
|     | Costruire la sezione principale dell'edificio                                 | 111 |
|     | La modellazione del volume principale                                         | 115 |
|     | L'aggiunta dei dettagli al volume                                             | 118 |
| 9.  | COSTRUIRE TRAVATURE METALLICHE                                                | 125 |
|     | Introduzione                                                                  | 125 |
|     | Realizzare la griglia su percorso elicoidale di base                          | 126 |
|     | Costruzione dei componenti base della struttura                               | 128 |
|     | Il primo giunto                                                               | 128 |
|     | Creazione del "Giunto 01" come blocco                                         | 130 |
|     | Il secondo giunto                                                             | 131 |
|     | ll puntone/tirante                                                            | 133 |
|     | Costruzione della struttura 3D                                                | 136 |
|     | Posizionare i giunti sulla struttura                                          | 137 |
| 10. | COSTRUIRE IN DETTAGLIO LA CARPENTERIA                                         | 141 |
|     | Importare il blocco a basso dettaglio in un nuovo file                        | 141 |
|     | Aggiunta di dettagli alla piastra superiore                                   | 143 |
|     | Costruzione della zona di giunzione                                           | 143 |
|     | Costruzione del reticolo di rinforzo                                          | 144 |

|     | Modellazione dettagliata del fazzoletto di rinforzo                | 147     |
|-----|--------------------------------------------------------------------|---------|
|     | Aggiornare il blocco Giunto 01 nel modello complessivo della torre | 149     |
| 11. | COSTRUIRE LA FACCIATA ESTERNA CON PANNELLI PREFABBRI               | CATI151 |
|     | Introduzione                                                       |         |
|     | Costruire, in piano, la griglia dei pannelli di facciata           |         |
|     | Modellare in 3D le facciate                                        |         |
|     | Deformazione della facciata da planare a spaziale                  |         |
|     | Generare una facciata mappata                                      |         |
|     | Generare una mappa texture con un software esterno                 |         |
|     | Generare una mappa texture direttamente con Rhinoceros             |         |
|     | Salvataggio di una vista in formato immagine                       |         |
| 12. | RENDERING D'INTERNI, IL SET-UP LUMINOSO                            | 165     |
|     | Introduzione                                                       |         |
|     | Metodo di lavoro                                                   |         |
|     | Come impostare il punto di vista                                   |         |
|     | Come impostare l'illuminazione di un interno di giorno             |         |
|     | La Global illumination                                             |         |
|     | Qualche nozione introduttiva sul reale comportamento della luce    |         |
|     | Usare la Physical Camera, un semplice esperimento                  |         |
|     | Il SunLight System                                                 |         |
|     | Modificare le proprietà della luce solare                          |         |
|     | Luce diffusa da cielo limpido                                      |         |
|     | Applicare il White Balance                                         |         |
|     | Aggiungere carattere all'immagine: la luce rettangolare            |         |
|     | Inserire un pannello luminoso nelle finestre                       |         |
|     | Creare un'illuminazione notturna                                   | 178     |
| 13. | RENDERING D'INTERNI, I MATERIALI                                   | 181     |
|     | Introduzione                                                       |         |
|     | Creare i materiali                                                 |         |
|     | Importare un materiale dalla libreria                              |         |
|     | Come sono fatti i materiali: i layer                               |         |
|     | II valore IOR                                                      |         |
|     | Le proprietà dei materiali: Riflessione e Diffusione               |         |
|     | Glossiness                                                         |         |
|     | Materiale totalmente opaco                                         |         |
|     | Assegnare un materiale trasparente                                 |         |
|     | Creare una scultura luminosa: i materiali emissivi                 |         |
|     | Dare vita ai materiali: le texture                                 | 187     |
|     | Texture su oggetti tridimensionali                                 |         |
|     | Creare una texture multistrato                                     | 190     |
|     | Render finale                                                      | 192     |

| 14. | RENDERING D'INTERNI, LE OPZIONI GENERALI DI VRAYFORRHINO        |     |
|-----|-----------------------------------------------------------------|-----|
|     | Introduzione                                                    |     |
|     | li pannelio Giodal Switches                                     | 193 |
|     | II pannello System                                              | 194 |
|     | Il pannello Camera: Default e Physical                          | 195 |
|     | li pannelio Output                                              | 196 |
|     | II pannelio Environment                                         | 196 |
|     | I pannelli image Sampler e DMC Sampler                          | 196 |
|     | II pannelio Color Mapping                                       | 19/ |
|     | II pannelio VFB Channels                                        | 198 |
|     | Displacement                                                    | 198 |
|     | Il pannello Indirect Illumination                               |     |
|     | I pannelli Irradiance Map e Light Cache                         |     |
|     | Il pannello Caustics                                            |     |
| 15. | RENDERING D'INTERNI, GESTIRE TEMPI E QUALITÀ                    | 201 |
|     | Introduzione                                                    | 201 |
|     | Lavorare con le ombre                                           | 201 |
|     | Light Cache                                                     |     |
|     | Irradiance Map                                                  |     |
|     | Congelare il set-up luminoso per ottimizzare i tempi di calcolo | 208 |
| 16. | RENDERING D'ESTERNI                                             | 211 |
|     | introduzione                                                    | 211 |
|     | Generare un sistema di simulazione della luce solare            |     |
|     | con SunLight System e mappa SkyLight                            | 211 |
|     | Visualizzare la mappa di sfondo                                 |     |
|     | Assegnare la mappa alla sfera di sfondo                         | 214 |
|     | Orientare correttamente la mappa di sfondo e le geometrie       |     |
|     | Impostare la mappa di sfondo nelle opzioni di rendering         | 217 |
|     | Regolare l'intensità luminosa della mappa di sfondo             |     |
|     | Individuare la direzione del sole                               |     |
|     | l materiali                                                     |     |
|     | Le parti murarie                                                |     |
|     | Le parti di carpenteria                                         |     |
|     | Il materiale per i vetri                                        |     |
|     | Il rendering finale                                             | 225 |
| 17. | MESSA IN TAVOLA DI UN DISEGNO TECNICO                           | 229 |
|     | Introduzione                                                    | 229 |
|     | Quotare un disegno                                              |     |
|     | Caricare un modello di riempimento                              |     |
|     | Inserire le campiture                                           |     |
|     | Creare un modello di riempimento personalizzato:                |     |
|     | sintassi di un modello di riempimento                           |     |
|     | •                                                               |     |

|     | Costruire una tavola descrittiva del progetto: il layout di stampa      | 238 |
|-----|-------------------------------------------------------------------------|-----|
|     | l layout di stampa                                                      | 238 |
|     | Aggiungere una nuova vista di dettaglio                                 | 239 |
|     | Creazione di un nuovo stile di quota per il foglio di stampa            | 241 |
|     | Aspetto grafico di uno stile di quota                                   | 242 |
|     | Impostare gli spessori e i tipi di linea per la stampa                  | 244 |
| 18. | MESSA IN TAVOLA DI UN MODELLO TRIDIMENSIONALE                           | 247 |
|     | Introduzione                                                            | 247 |
|     | SectionTools: generare le sezioni dell'edificio                         | 247 |
|     | Opzioni di creazione della sezione                                      | 248 |
|     | Inserire il piano di sezione                                            | 249 |
|     | Costruiamo l'impaginato                                                 | 250 |
|     | Visualizzare le sezioni sul foglio di stampa                            | 251 |
|     | Ripulire la messa in tavola                                             | 251 |
|     | Rimuovere le linee nascoste con TechnicalDrawing                        | 252 |
| 19. | FORMATI DI IMPORTAZIONE ED ESPORTAZIONE                                 | 255 |
|     | Introduzione                                                            | 255 |
|     | Formati 2D per il disegno tecnico e la grafica                          | 256 |
|     | Formato DWG/DXF: convertire disegni tecnici per Autocad                 | 256 |
|     | PDF/AI/EPS, lo standard nella grafica professionale                     | 257 |
|     | WMF/EMF, ovvero i nostri disegni all'interno della suite di Office      | 258 |
|     | Formati 3D "Click&Go"                                                   | 259 |
|     | STEP, uno standard all'altezza dei nostri modelli                       | 259 |
|     | ACIS e DWG, da Rhinoceros ad Autocad /Revit e ritorno                   | 260 |
|     | Formati 2D ½, ovvero le mesh poligonali per l'animazione e il rendering | 261 |
|     | Esportare verso 3DMAX: meglio il DWG                                    | 261 |
|     | OBJ, un ottimo formato                                                  |     |
|     | Prototipazione rapida, formato STL                                      | 264 |
| 20. | MESHES, GESTIRE I PARAMETRI DI CONVERSIONE                              |     |
|     | Introduzione                                                            | 265 |
|     | I parametri di mesh: l'ottimizzazione del numero di poligoni            | 265 |
|     | Dove utilizzare questi parametri?                                       | 273 |
|     | Anteprima ombreggiata                                                   | 274 |
|     | Esportare per la prototipazione rapida (file .STL)                      | 275 |
|     | Ottimizzare per il rendering (1)                                        | 275 |
|     | Ottimizzare per il rendering (2)                                        | 276 |
| 21. | NOVITÀ DI RHINOCEROS V5 E PLUG-IN PIÙ INTERESSANTI                      | 277 |
|     | Introduzione                                                            | 277 |
|     | Le novità principali                                                    | 277 |
|     | Intersector                                                             | 277 |
|     | LightWeight Extrusion                                                   | 278 |

| Pipeline grafica                                                              | 278 |
|-------------------------------------------------------------------------------|-----|
| X86, X64, OS X                                                                | 278 |
| V5 - i nuovi comandi                                                          | 279 |
| Gumball                                                                       | 279 |
| BoxEdit                                                                       | 280 |
| ModificaBlocco                                                                | 280 |
| SuperEsplodiBlocco                                                            | 281 |
| Strumenti per le sezioni (SectionTools) e modalità di visualizzazione tecnica |     |
| (Technical Drawing Display)                                                   | 281 |
| Prospettiva a 2 punti di fuga                                                 | 283 |
| DimArea                                                                       | 283 |
| Campi di testo                                                                | 283 |
| Ordine di disegno delle entità                                                | 283 |
| SvuotaPolisuperficie, OffsetPolisuperficie                                    | 284 |
| Ripara Mesh, Riduci Mesh                                                      | 285 |
| Novità per il Rendering                                                       | 285 |
| Rendering Development Kit (RDK)                                               | 285 |
| Strumenti di mappatura delle texture                                          | 285 |
| Strumenti di UnWrapping                                                       |     |
| Altri strumenti per il rendering                                              |     |
| Programmazione in Rhino                                                       | 287 |
| Grasshopper                                                                   | 287 |
| Python                                                                        |     |
| Plug-in per l'architettura                                                    |     |
| VisualARQ - Architectural Plug-in for Rhino                                   |     |
| RhinoBIM                                                                      | 289 |
| StructDrawRhino                                                               | 290 |
| Rhinoknowbot - Knowledge-Based Parametric Design System                       | 290 |
| EvoluteTools for Rhino                                                        | 290 |
| Strumenti di pannellizzazione, Paneling Tools                                 | 291 |
| ParaCloud Generative Parametric Modeling Tools                                | 292 |
| Software per la progettazione di tensostrutture                               | 292 |
| RhinoMembrane Tensile Structure Form-Finding                                  | 292 |
| MPanel Software                                                               | 292 |
| TensileDrawLT                                                                 | 293 |
| Altri plug-in                                                                 | 293 |
| Per l'architettura                                                            | 293 |
| Rhino diventa parametrico                                                     | 294 |
| Rhinoparametrics                                                              | 294 |
| Rhinoworks                                                                    | 294 |
| Altre risorse                                                                 | 295 |
|                                                                               | 207 |

## Introduzione

La versione 5 di Rhinoceros, al momento della messa in stampa del presente libro, non è ancora stata rilasciata ufficialmente. Da oltre due anni, però, essa è disponibile agli utenti registrati ed è oggi uno strumento di lavoro stabile ed efficace. La scelta di pubblicare questo libro in anticipo rispetto al rilascio ufficiale della nuova versione nasce dalla convinzione che valga la pena promuoverne l'uso.

Infatti, chi già utilizza la precedente versione troverà nella nuova, per le sue migliorate caratteristiche e per la sua affidabilità, notevoli miglioramenti nel flusso di lavoro; chi, invece, ancora non conosce Rhinoceros troverà conveniente usare la versione più aggiornata, già disponibile sul sito ufficiale, per evitare di dover fare il passaggio successivamente.

A oggi le due versioni, 4 e 5, hanno molte caratteristiche in comune e l'interfaccia presenta solo piccole novità. Come si spiegherà nel dettaglio nel Capitolo 21, la versione 5, anche se completamente nuova, è da intendersi come una raffinata ottimizzazione della precedente. Tutti gli strumenti in essa presenti sono già stati resi disponibili a partire dalla versione 4 (attraverso i LabTools), ma è nella versione 5 che trovano il loro compimento.

È infine importante sottolineare che i metodi e le procedure illustrate in questo libro sono generali e vanno dunque al di là della versione del software: in questo senso essi sono adatti a essere applicati sia con la V4, sia con la V5.

Buona lettura.